Meta Trader 5 platformunu açtıktan sonra gerekmektedir.

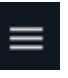

simgesine tıklayarak hesabınıza giriş yapmanız

| 0       | Var olan hesabınıza giriş yapın<br>veya bir demo hesap açın<br>Başla | - 0       |                           |      |
|---------|----------------------------------------------------------------------|-----------|---------------------------|------|
| ~       | İşlem                                                                |           |                           |      |
| Ē       | Haberler                                                             |           |                           |      |
| Bunun i | için <b>BAŞLA</b> dedikten sonra açılan pencerec                     | le + ikon | una tıklamanız gerekmekte | dir. |

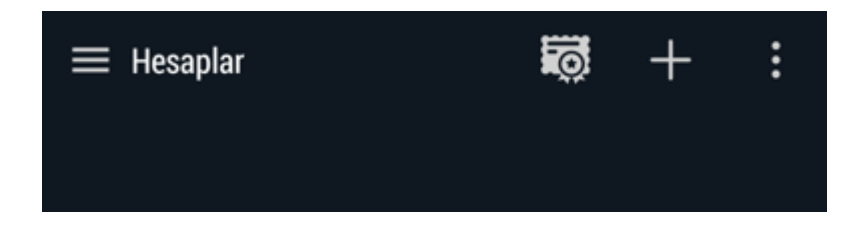

Açılan pencerede Broker olarak Halk Yatırım Menkul Değerler A.Ş.'yi seçin.

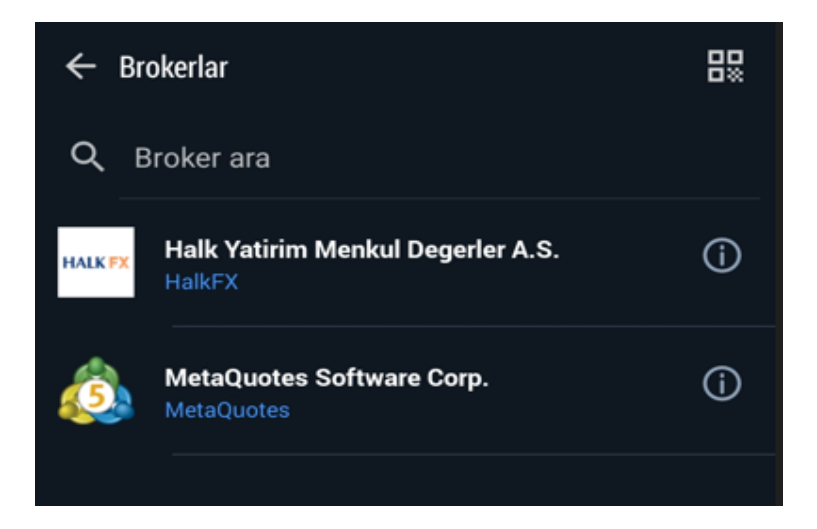

Giriş kimliği ve şifre kısmına sırasıyla Halk Yatırım Müşteri numaranızı ve şifrenizi yazdıktan sonra giriş butonuna tıklayın.

| Halk Yatirim Menkul Degerler A.S. |               |
|-----------------------------------|---------------|
| VAR OLAN HESABI KULLAN            | ı             |
| Sunucu                            | HalkFX-Live   |
| Giriş                             | giriş         |
| Şifre                             | şifre         |
| Şifreyi kaydet                    |               |
| Şifrenizi                         | mi unuttunuz? |
|                                   |               |
|                                   |               |
|                                   |               |
|                                   |               |
|                                   |               |
|                                   |               |
|                                   |               |
|                                   |               |
|                                   |               |
|                                   |               |
| G                                 | iriş yap      |

Daha sonra hesap ayarları ekranına geri dönüp OTP tek kullanımlık şifre oluşturucu yazan yere giriş yapılmalıdır

|            | Ayarlar                                                           |        |
|------------|-------------------------------------------------------------------|--------|
|            |                                                                   |        |
|            |                                                                   | Settle |
|            | 910503525 - HalkFX-Live<br>Bağlantı kesildi                       | >      |
| <b>1</b> + | Yeni hesap                                                        | >      |
|            | Posta kutusu<br>İşlem platformuna hoş geldiniz - Trading Platform | >      |
|            | Haberler                                                          | >      |
| <i>(</i>   | Tradays<br>Ekonomik Takvim                                        | >      |
| -          | Sabbat va masailar                                                |        |
| Ľ.         | MQL5.community'e giriş yapın!                                     | >      |
| Mgr        | Yatırımcılar topluluğu                                            | >      |
|            |                                                                   |        |
| 1          | OTP<br>Tek kullanımlık şifre oluşturucu                           | >      |
| A×         | Arayüz<br><sup>Türkçe</sup>                                       | >      |
| 0ŧ         | Grafikler                                                         | >      |
|            | Günlük                                                            | >      |
|            | Ayarlar                                                           | >      |
|            |                                                                   |        |
|            |                                                                   |        |

Açılan pencereden Hesaba Bağla demeniz gerekmektedir.

| <                         | OTP                                          |   |
|---------------------------|----------------------------------------------|---|
|                           | MetaTrader 5                                 |   |
|                           | 861686                                       |   |
| Sisteme bağ               | jlı işlem hesabına bağlanırken bu kodu girin |   |
| Hesaba b                  | ağla                                         | > |
| Şifreyi de                | ğiştir                                       | > |
| Senkroniz<br>Son senkroni | zasyon zamanı<br>izasyon: 13:59              |   |
|                           |                                              |   |
|                           |                                              |   |

Bağla dedikten sonra uygulama sizden yeni bir şifre belirlemenizi isteyecektir. Açılan ekranda kan uyarı notuna tamam dedikten sonra yeni şifre ve şifre onayı yazan kısımlara şifre kriterlerine dikkat ederek yeni şifrenizi girmelisiniz.

Bağla dedikten sonra uygulama sizden yeni bir şifre belirlemenizi isteyecektir. Açılan ekranda kan uyarı notuna tamam dedikten sonra yeni şifre ve şifre onayı yazan kısımlara şifre kriterlerine dikkat ederek yeni şifrenizi girmelisiniz.

| < OTP                  | ОТР                                                                                                    | Bağla                                              |
|------------------------|----------------------------------------------------------------------------------------------------|----------------------------------------------------|
|                        | MetaTrader<br>Mobile Authenticate                                                                                                    | 5                                                  |
| Sunucu                 |                                                                                                    | HalkFX-Live >                                      |
| Giriş                  |                                                                                                    | 910503525                                          |
| Şifre                  |                                                                                                    |                                                    |
| Bağla                  |                                                                                                    |                                                    |
| Tek kullar<br>işlem he | Şifreyi değiştir<br>Güvenlik nedeniyle şifren<br>değiştirilmesi gerekmekte<br>Lütfen en az 8 uzunluğunda, k<br>büyük harfler, sayılar ve özel so<br>içeren yeni ve güçlü bir şifre t | izin<br>edir.<br>tüçük ve<br>emboller<br>belirtin. |
| ×                      | Şifre                                                                                                    | Değiştir                                           |
| HALK TI D              | ENEME FX MT5<br>10503525 - HalkFX-Live                                                                                                    |                                                    |
| Yeni                   |                                                                                                    | yeni şifre                                         |
| Onayla                 | iyin                                                                                                    | şifreyi onaylayın                                  |
| Şifreyi                | kaydet                                                                                                    |                                                    |
| Şifre g<br>semb        | üçlü olmalı ve küçük ve büyük ha<br>oller dahil olmak üzere en az 8 kı                                                                                                    | rfler, sayılar ve özel<br>arakter içermelidir.     |

Şifrenizi de değiştirdikten sonra aşağıdaki gibi bir ekran görülmesi gerekmektedir.

| < OTP                           | OTP                                                                     | Bağla         |
|---------------------------------|-------------------------------------------------------------------------|---------------|
|                                 | MetaTrader 5<br>Mobile Authenticator                                    |               |
| Sunucu                          | )                                                                       | HalkFX-Live > |
| Giriş                           |                                                                         | 910503525     |
| Şifre                           |                                                                         |               |
| Bağla                           |                                                                         |               |
| Tek kullanımlı<br>işlem hesabır | k şifre oluşturucu 910503525 -<br>la bağlanacaktır                      | HalkFX-Live   |
|                                 | <b>Şifreyi değiştir</b><br>'910503525' hesabı için şifr<br>değiştirildi | e             |
|                                 | Tamam                                                                   |               |
|                                 |                                                                         |               |

Açılan OTP sayfasında yetkilendirme yapılabilmesi için sistem sizde 4 haneli bir giriş kodu belirlemenizi isteyecektir. <u>Belirleyeceğiniz bu kod tek kullanımlık şifre üretiminde</u> <u>kullanılacağından unutmayacağınız bir kod olmalıdır.</u>

| ← OTP<br>Yetkilendirme |                   |     |
|------------------------|-------------------|-----|
| Do                     | ğrulama kodunu gi | rin |
|                        | 0 0 0 0           |     |
|                        |                   |     |
|                        |                   |     |
| 1                      | 2                 | 3   |
| 4                      | 5                 | 6   |
| 7                      | 8                 | 9   |
|                        | 0                 |     |

Bu aşamadan sonra hesabınızı OTP'ye bağlamak için aşağıdaki gibi şifrenizi girip üst yukarda Bağla yazan tarafa tıklayarak hesabınıza bağlanın

| < ОТР                                                                                    | OTP | Bağla        |  |  |
|------------------------------------------------------------------------------------------|-----|--------------|--|--|
| MetaTrader 5<br>Mobile Authenticator                                                     |     |              |  |  |
| Sunucu                                                                                   | н   | alkFX-Live > |  |  |
| Giriş                                                                                    |     | 910503525    |  |  |
| Şifre                                                                                    |     |              |  |  |
| Bağla                                                                                    |     |              |  |  |
| Tek kullanımlık şifre oluşturucu 910503525 - HalkFX-Live<br>işlem hesabına bağlanacaktır |     |              |  |  |
| Tek kullanımlık şifre oluşturucu<br>'910503525' hesabına bağlandı                        |     |              |  |  |
| Tamam                                                                                    |     |              |  |  |
|                                                                                          |     |              |  |  |

Kodu belirledikten sonra açılan ekranda Hesaba Bağla sekmesine tıklayarak hesabınızı OTP sistemine bağlamış olacaksınız.

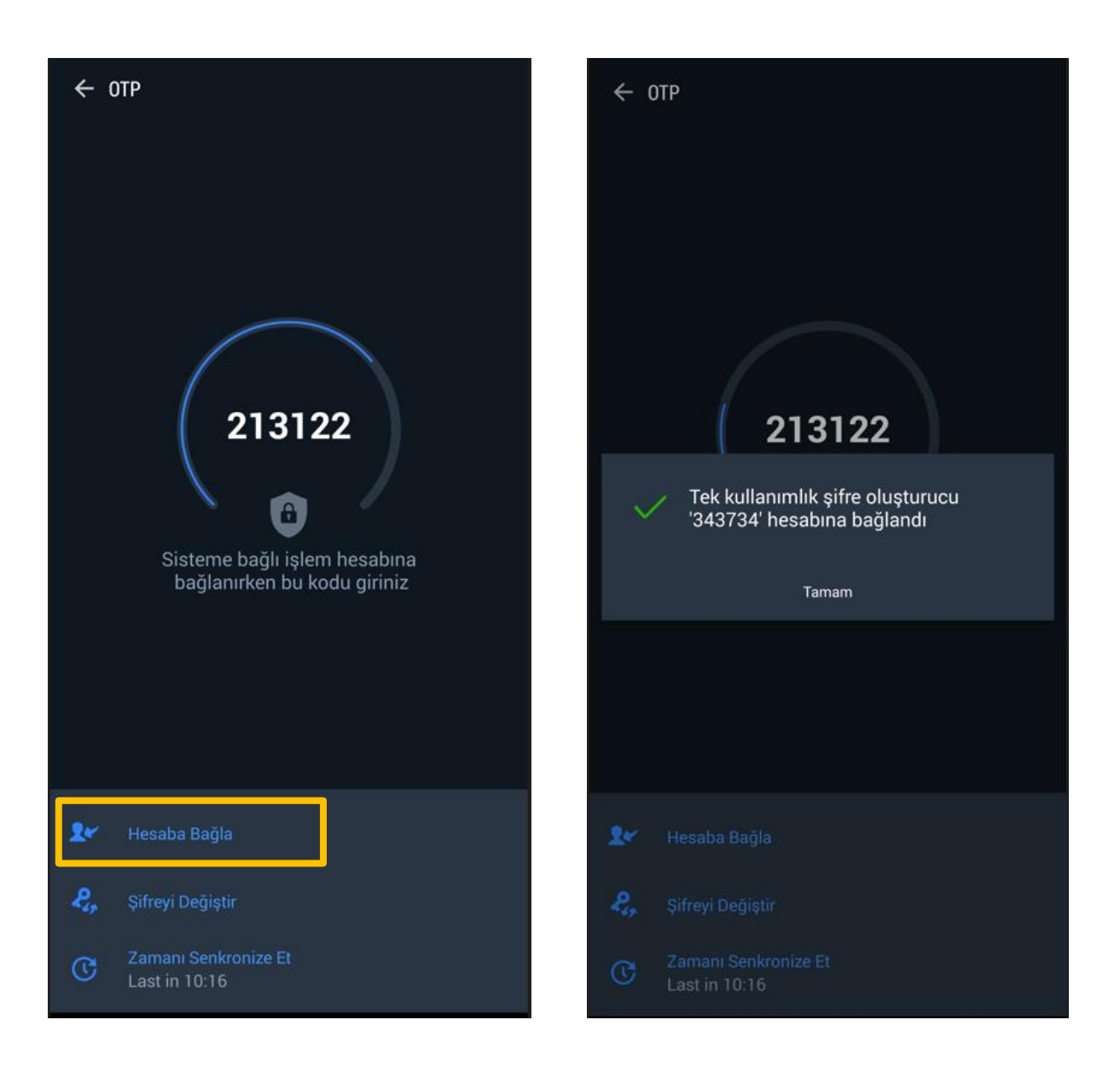